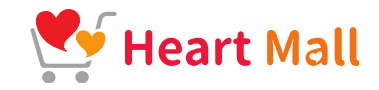

## クレジットカード決済の申込方法 2024.12.16

※出店者様には、必ずクレジットカード決済システム 「GMOフィンコード」の申請を御願いしています。

https://heartmall.jp/

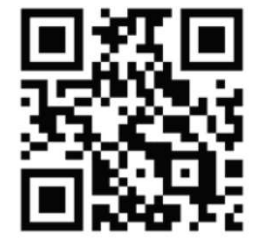

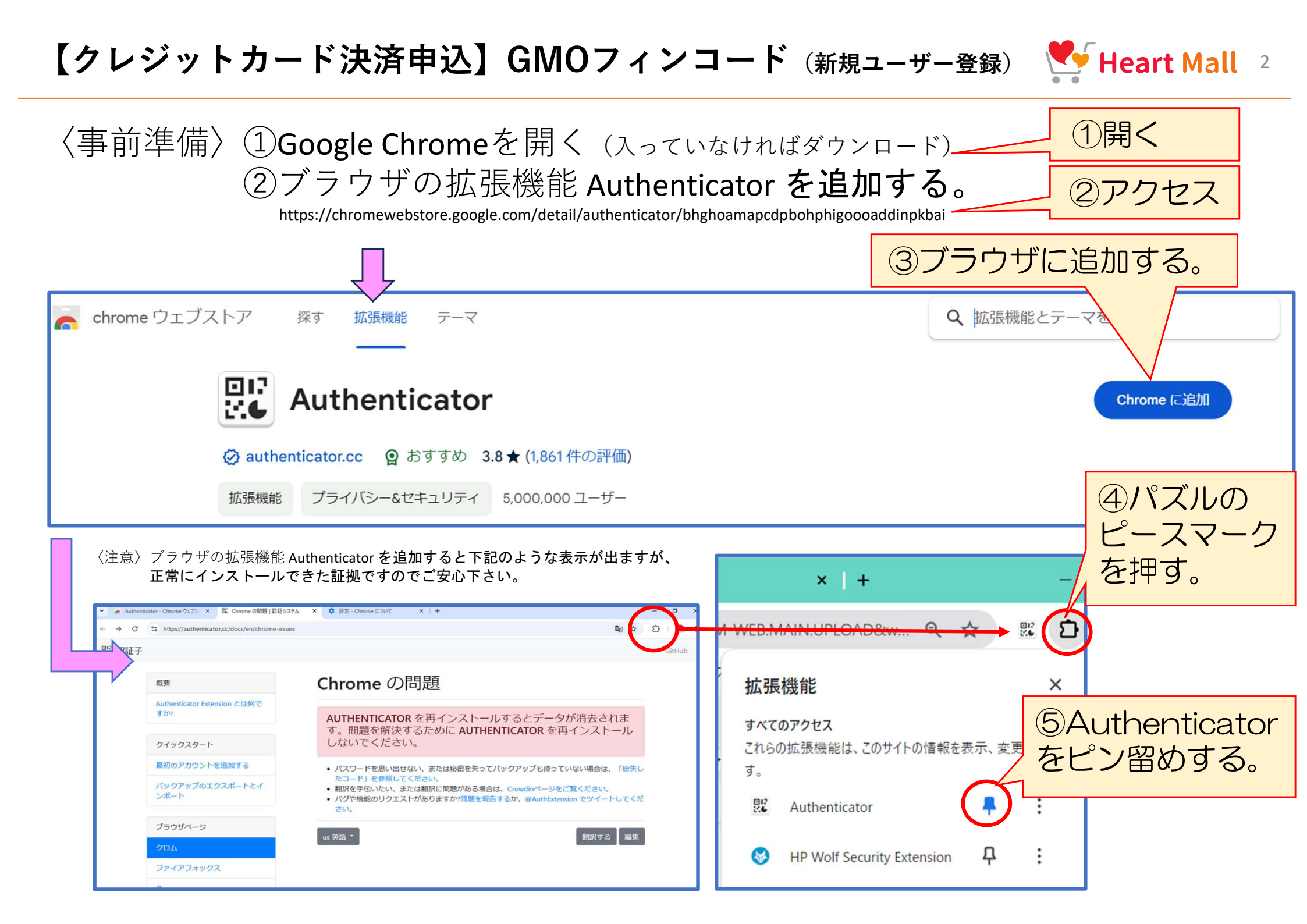

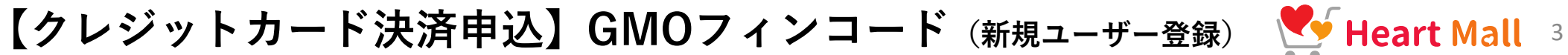

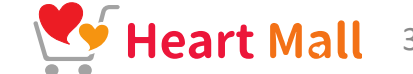

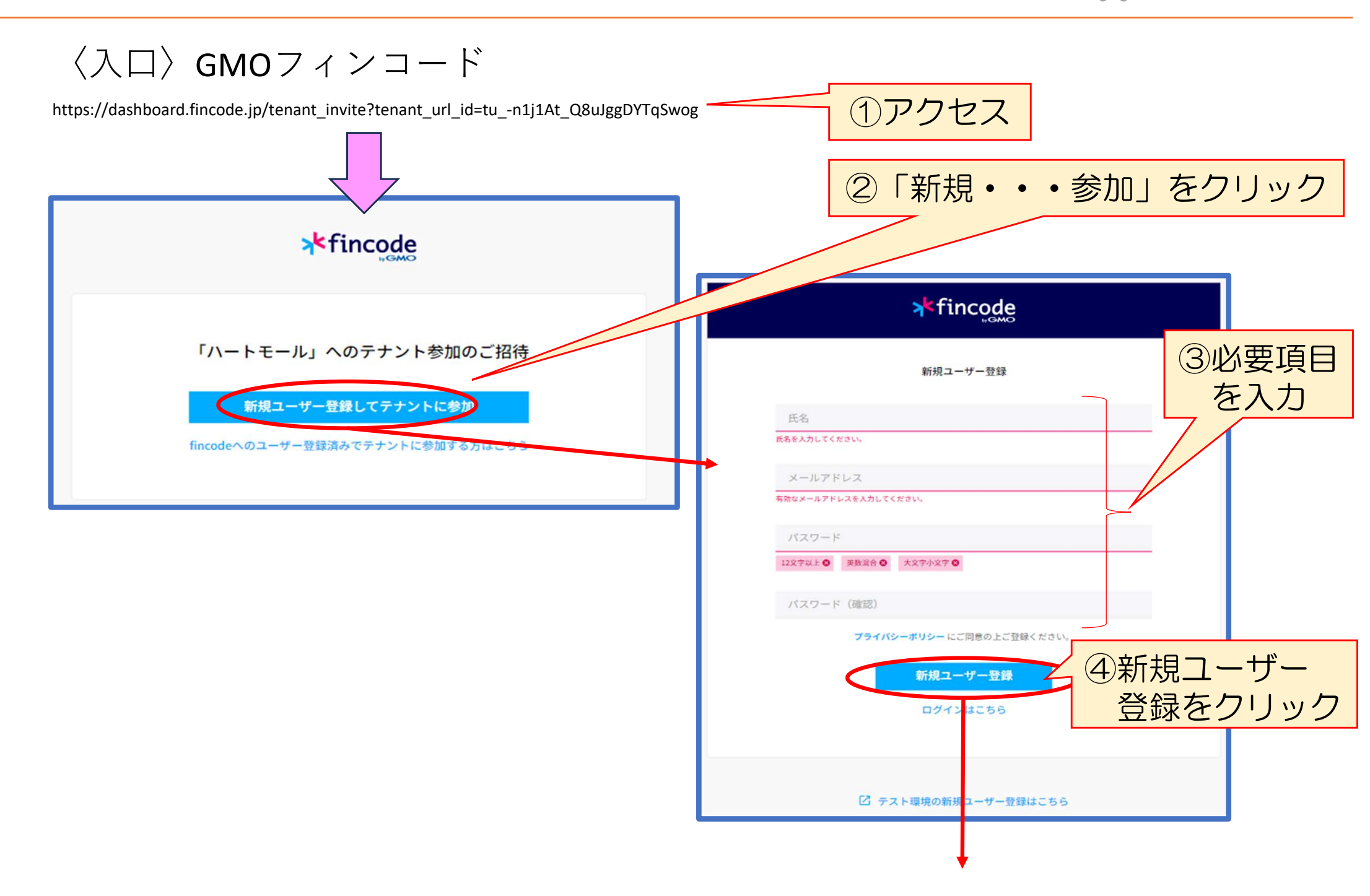

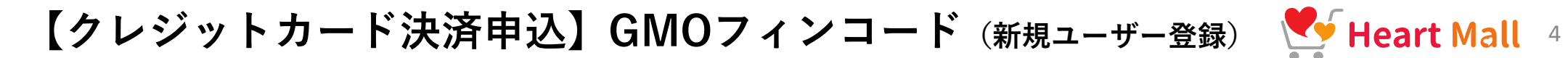

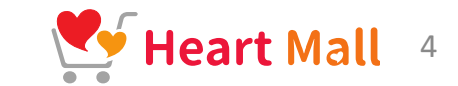

| 2要素認証アプリの設定                                                                                | ◎ QRコードマークをクリック                                                                                              |
|--------------------------------------------------------------------------------------------|----------------------------------------------------------------------------------------------------|
| 2要素認証アプリを起動し、QRコードをカメラで読み取るか<br>表示されている認証コードをアプリ内で手動入力してください。<br>2要素認証/Authenticator導入手順【】 | 🕞 Q 🖈 🔡 🖸 🗌 [<br>ド 🖲 Amazon   本, ファッシ 🖹 [楽天市場]Shoppin 💱 ダッシュボード - fincod M Gmail 💶 YouTube 🐮 マップ 🖶 ニュース 🔩 翻訳 |
|                                                                                            |                                                                                                    |
| ANH54VBRTAMCZATA                                                                           | S<br>認証の確認<br>統行するためには2要未認証アプリに表示された<br>D-D-D-1/1/2要素認証アプリに表示された                                             |
|                                                                                            | 95944A(29-FをADLtCを30。<br>ワンタイムパスワード                                                                          |
|                                                                                            | 「-」をクリック                                                                                                    |
|                                                                                            | -> 🌣 Authenticator 🗄 🖉                                                                                       |
|                                                                                            | すべての登録を表示                                                                                                    |
|                                                                                            |                                                                                                    |

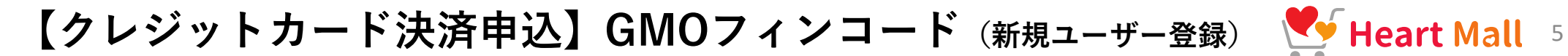

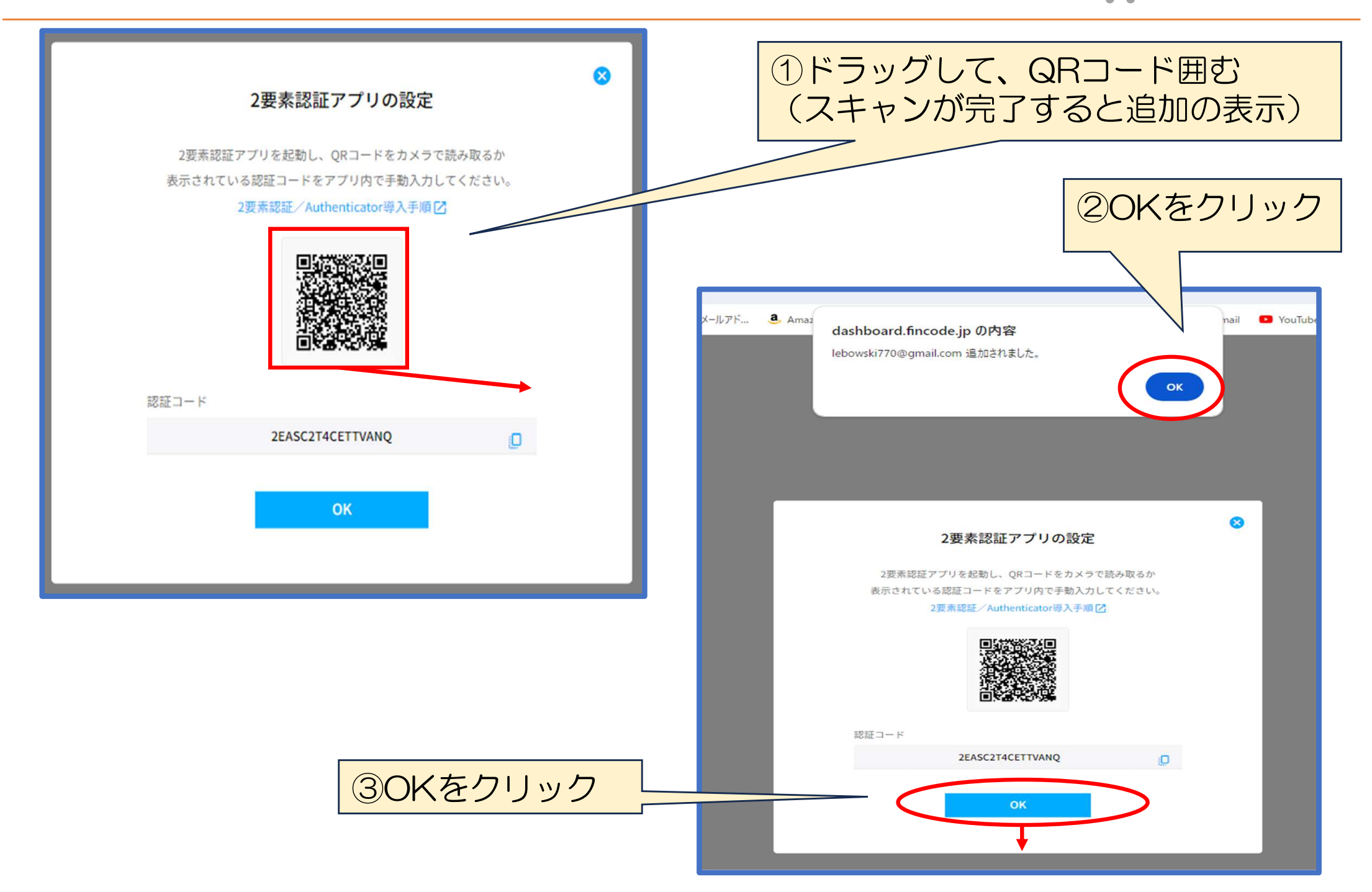

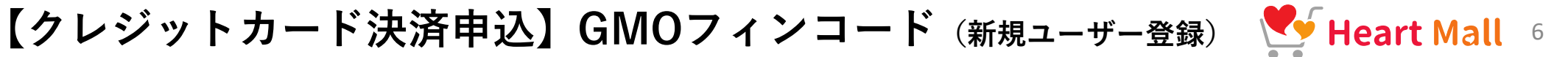

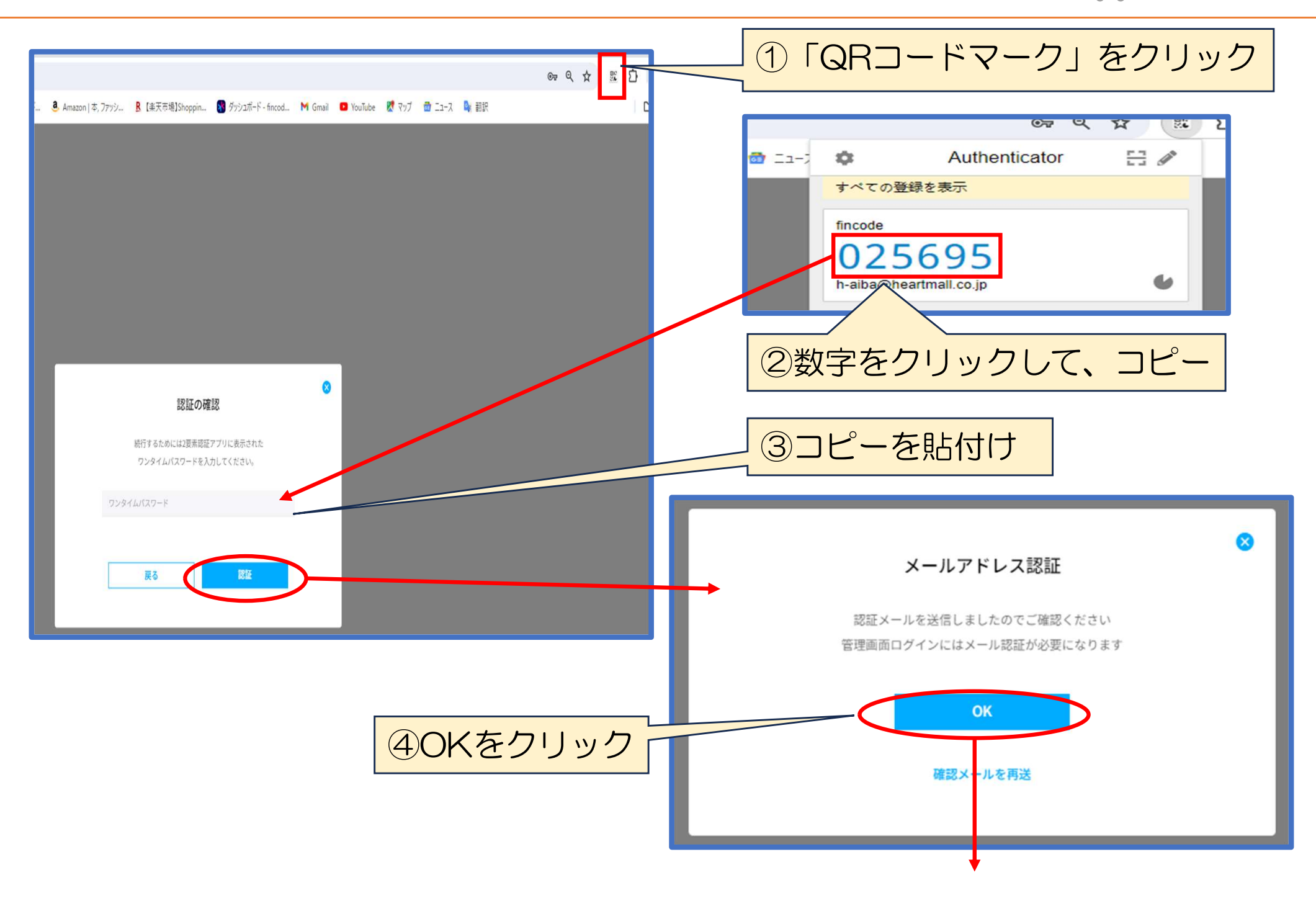

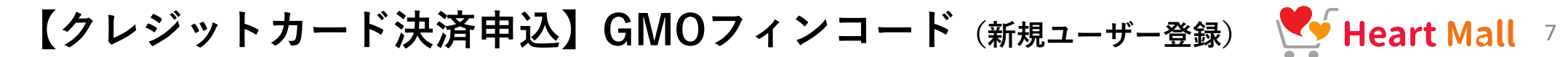

|                                                                                                    | ① GMOから送られてくるメールを確認。                        |
|----------------------------------------------------------------------------------------------------|---------------------------------------------|
|                                                                                                    |                                             |
| [Inicode byGMU] メールアトレス記述Uの知らせ(本面現見) 2) (Miniciae Control (Amagine Control (Amagine Contr | 「認証する」をクリック                                 |
| ● 10日本<br>10日本                                                                                                    |                                             |
| * fincode                                                                                                    |                                             |
| この度は「fincose byGMO」のアカウント登録(本番環境)を行っていただきありが<br>とうございます。                                                                                                    |                                             |
| メールアドレス対圧しく登録されていることを確認いたします。<br>下記ボタンよりメールアドレス認識を発了してください。                                                                                                    |                                             |
| 227.3                                                                                                    | 「~」利祝ユーリー」                                  |
|                                                                                                    |                                             |
| ※本JRLの構筑期間な経験です。<br>※有効期間感感後は管理画面より認証メール再送が可能です。                                                                                                    |                                             |
| ご不能な他がご思いましたら、こちらてお願い谷の世ください                                                                                                    | <sub>続行するためにはバスワードを入力してください。</sub> パスリードを記人 |
| moode-Docs さ読い合わせ よくあるご面積                                                                                                    |                                             |
| Capyright (C) 2010 GMD Epsilon, Inc. All Rights Reserved.                                                                                                    | パスワード                                       |
|                                                                                                    |                                             |
|                                                                                                    |                                             |
|                                                                                                    |                                             |
|                                                                                                    |                                             |
|                                                                                                    |                                             |
|                                                                                                    |                                             |
|                                                                                                    |                                             |
|                                                                                                    |                                             |
|                                                                                                    |                                             |
|                                                                                                    | メール設証                                       |
|                                                                                                    |                                             |
|                                                                                                    | メール認証が完了しました。                               |
|                                                                                                    | $\downarrow$ (4)OKE7Uック                     |
|                                                                                                    |                                             |
|                                                                                                    |                                             |
|                                                                                                    |                                             |
|                                                                                                    |                                             |
|                                                                                                    |                                             |
|                                                                                                    | ↓                                           |
|                                                                                                    | ·                                           |

【クレジットカード決済申込】GMOフィンコード (本番環境申請)

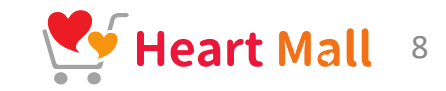

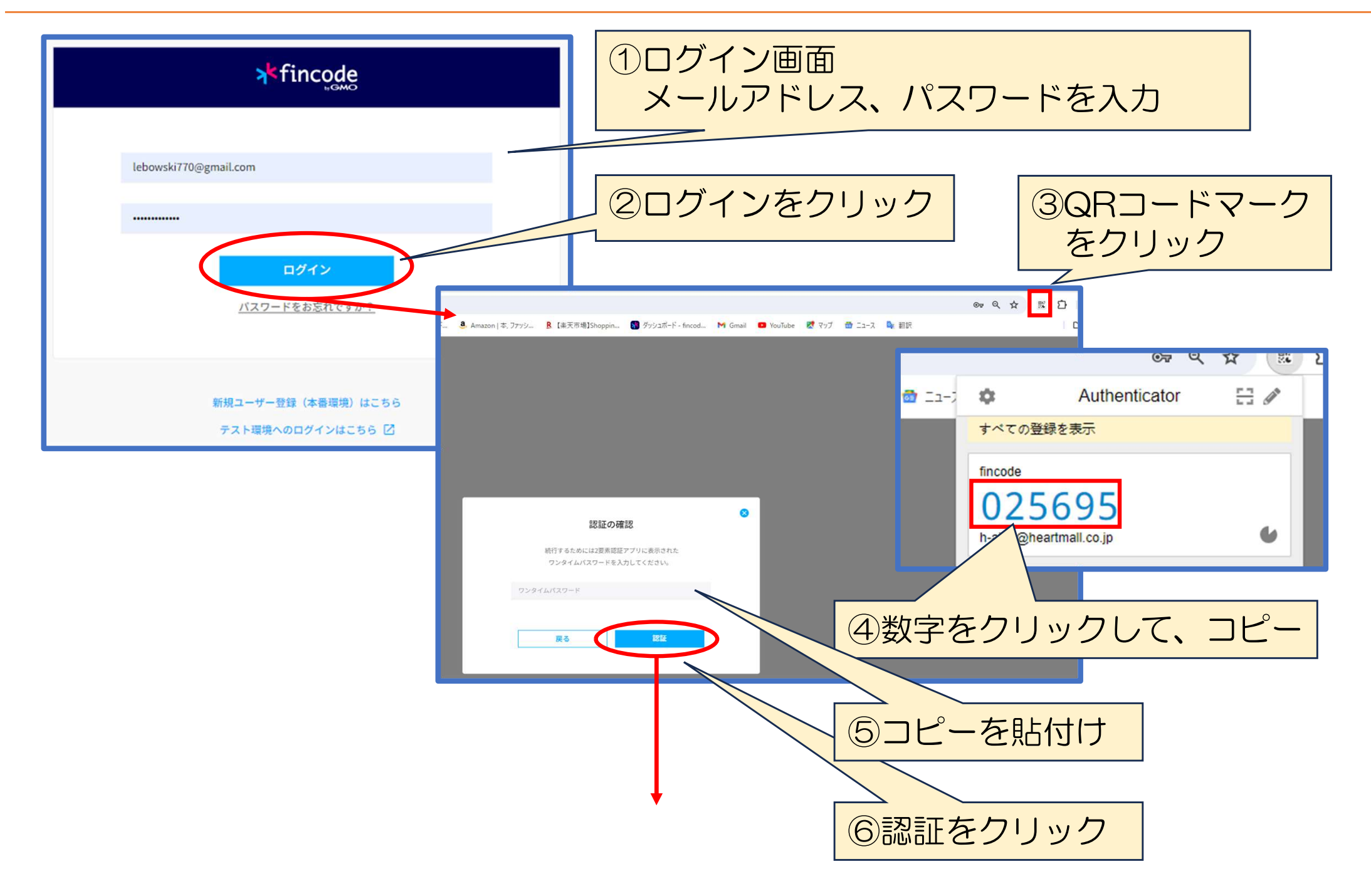

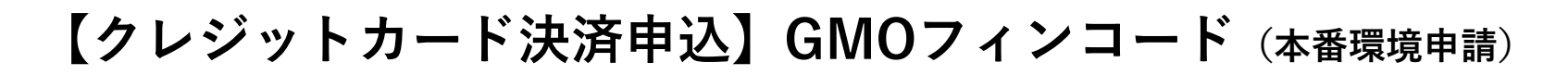

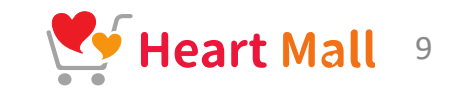

| ※「LIVE MODE」<br>になっているかを確認                                                                                                    | 本番環境画面                                                                        |                                                                                                    |              |
|----------------------------------------------------------------------------------------------------|-------------------------------------------------------------------------------|----------------------------------------------------------------------------------------------------|--------------|
| *fincede         Lite MODE           新規ショップ         ダッシュボード           シャップのよりに加まず         メンデナンス情報           プレード・ホ         メンデナンス情報           ボッシュ・ド         メンデナンス情報           プレード・ホ         メンデナンス情報           アンシュード         メンデナンス情報           アンシュード         メンデナンス情報           アンシュード         メンデナンス情報           アンシュード         メンデナンス情報           アンシュード         メンデナンス情報           アンシュート         メンデナンス 情報                                                                                                    | (型 TEST MODE □ ● 9<br>*fincode LIVE MODE<br>K<br>新根ショップ :<br>ショップ :<br>ショップ : | 2<br><b> ま</b><br>デナントタイプ<br>本番環境申請                                                                                                    | 必要項目を入力      |
| <ol> <li>本番環境申請」<br/>をクリック</li> <li>*0</li> <li>*0<!--</td--><td>(1) 1) 1 1 1 1 1 1 1 1 1 1 1 1 1 1 1 1 1</td><td>中請情報<br/></td><td></td></li></ol> | (1) 1) 1 1 1 1 1 1 1 1 1 1 1 1 1 1 1 1 1                                      | 中請情報<br>                                                                                                    |              |
|                                                                                                    |                                                                               | 本書開発の中語後、fncodeおよびカード会社の審査が完了次第、ご利用を開始していただけます。<br>カード決高以外の決決手切よ、カード決測のご利用開始後に管理画面より追加中心いただけます。<br><客運動の自参><br>VISAMSTER:最短可算日~<br>LISAMSTER:最短可算日~<br>ご利用開始をお巻ぎの方はごちらから▼<br>中語情報のご入力が決みま<br>本書提供の中が | 本番環境の申請をクリック |

メールにて、申請に関してのご案内がGMOから届きますので、 その指示に従ってご対応を御願い致します。

## 【クレジットカード決済申込】GMOフィンコード (本番環境申請)

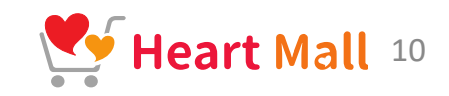

| *fincode                                                                  | LIVE MODE |                                                                                                    | TEST MODE                             |
|---------------------------------------------------------------------------|-----------|----------------------------------------------------------------------------------------------------|---------------------------------------|
| <b>新規ショップ :</b><br>ショップID:s <u></u> 23122778077<br>(TENNET) ハートモール<br>未契約 | 2         | <b>本番環境申請</b><br>申請情報                                                                                                    |                                       |
| ★ ダッシュボード                                                                 |           | 事業形態                                                                                                    | 法人 個人     愛史すると入力されている情報     がクリアされます |
| スタート<br>国 本番環境中語                                                          |           | 契約情報                                                                                                    | 未入力 入力                                |
|                                                                           |           | テナント(ショップ情報)                                                                                                    | 未入力 入力                                |
|                                                                           |           | 入金設定                                                                                                    | <sub>未入力</sub> 入力                     |
|                                                                           |           | 本番環境の中語後、fincodeおよびカード会社の審査が完了次第、ご利用を開始していただけます。<br>カード決済以外の決済手段は、カード決済のご利用開始後に管理画面より追加中込いただけます。<br><審査期間の目安><br>VISA(MASTER: 最短1営業日~<br>JCB/AMEX/DINERS: 最短4営業日~<br>ご利用開始をお急ぎの方はこちらから▼ | の<br>中請<br>ク                          |

メールにて、申請に関してのご案内がGMOから届きますので、 その指示に従ってご対応を御願い致します。